**MynlPortal** Using the Now Mobile App

You can access the Portal via the Now Mobile App within the Apple Store and Google Play store

Once downloaded, type in the following: nlcsnowprod.service-now.com and click 'Save and log in'

In the field marked with a red \* input;

| 1 |                             |  |
|---|-----------------------------|--|
| ľ | nlcsnowprod.service-now.com |  |
| 1 |                             |  |
|   | Nickname (Optional)         |  |

# Logging In

Input your details: **Username** - 7 digit employee number **Password** - this will be emailed to you

Click Log In

Single Sign On Users will log in via 'Login with SSO' - you may need to use Microsoft Authenticator to log in (this will be connected to your northlan email address and your Microsoft work device password)

## The Homepage

The app is similar to the desktop browser

The search function at the top allows users to search for information regarding your query/raise a ticket

You can view your items - My Tasks/My Requests In this you can view any requests you have raised or if you have any tasks to complete

The navigation pane includes your Help Center/Information/News Center and More (for notification and settings)

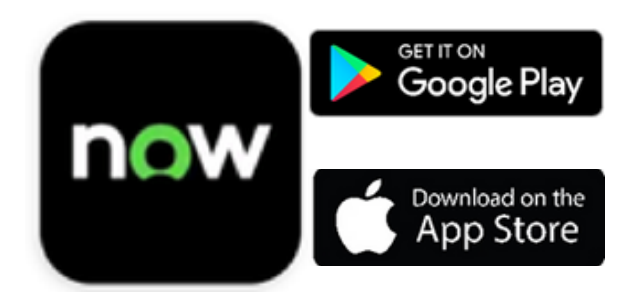

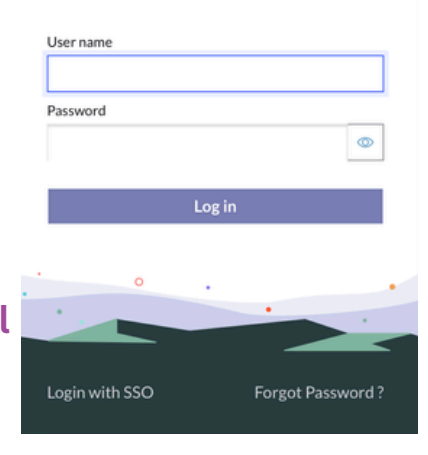

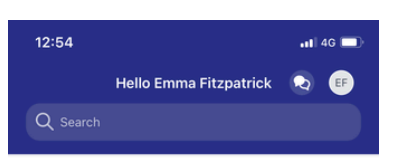

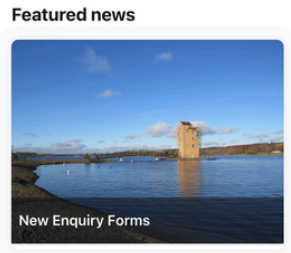

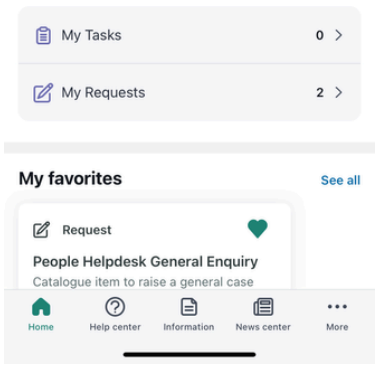

### **Help Center**

The Recommended for you section allows you to view articles/requests tailored to you

You can favourite any article/request to appear in your 'My Favourites' section by clicking on the 'heart' icon'

If you cannot see the topic you wish to view, select **'See all'** under 'Browse all topics' underneath 'Popular topics'

| 13:54                                                                           | •11 4G 🔲                       |
|---------------------------------------------------------------------------------|--------------------------------|
| Help center                                                                     | 2                              |
| Q Search                                                                        |                                |
| Recommended for you                                                             |                                |
| 🖉 Request                                                                       | 🖹 Artic                        |
| People Helpdesk General Enquiry<br>Catalogue item to raise a general case       | mySelf/<br>Unsure h<br>2 month |
| Popular topics                                                                  |                                |
| Guides & Videos                                                                 | Polic<br>(Occi                 |
| Browse all topics                                                               | See all                        |
| HR<br>Resources that cover your respons<br>compensation, benefits, and relation | ibilities,<br>onships at       |
| Home Help center Information News cent                                          | •••<br>er More                 |

## **Information Tab**

| Q Search                      |                    |
|-------------------------------|--------------------|
|                               |                    |
| Recently Viewed s             | ee all             |
| mySelf/myTeam Guides          |                    |
| just now  ① 11 Views          |                    |
| Popular s                     | ee all             |
| mySelf/myTeam Guides Ch<br>Sa | ristma<br>fety Tij |
| @ 11 Views @                  | 8 View             |
|                               |                    |
| Browse s                      | ee all             |
| CLNL Staff T&Cs               | >                  |
| Development Opportunities     | >                  |
| Digital NL                    | >                  |
|                               |                    |

The search function at the top allows you to search for any articles/requests

Recently Viewed shows your recently viewed articles and request forms

You will be able to view popular knowledge articles and request forms

### Raise a case

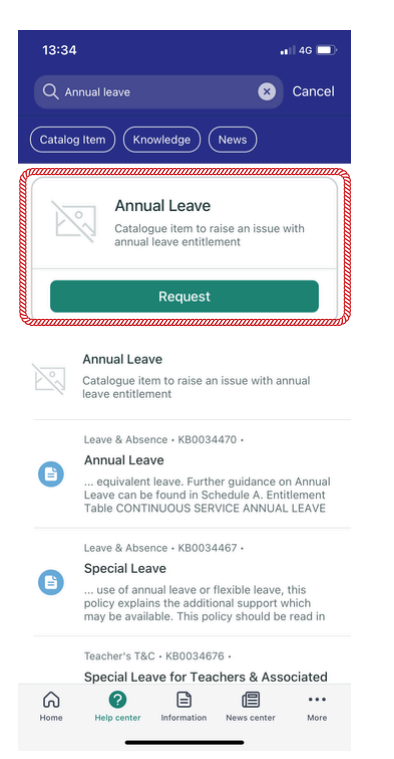

You can use the search function to locate the request you are looking for then select **'Request**